## PASOS PARA CONECTARSE A UNA AUDIENCIA POR LIFESIZE

## **DESDE UN COMPUTADOR**

1. Le llegará a su correo electrónico un enlace como el siguiente, debe abrirlo preferiblemente en Google Chrome

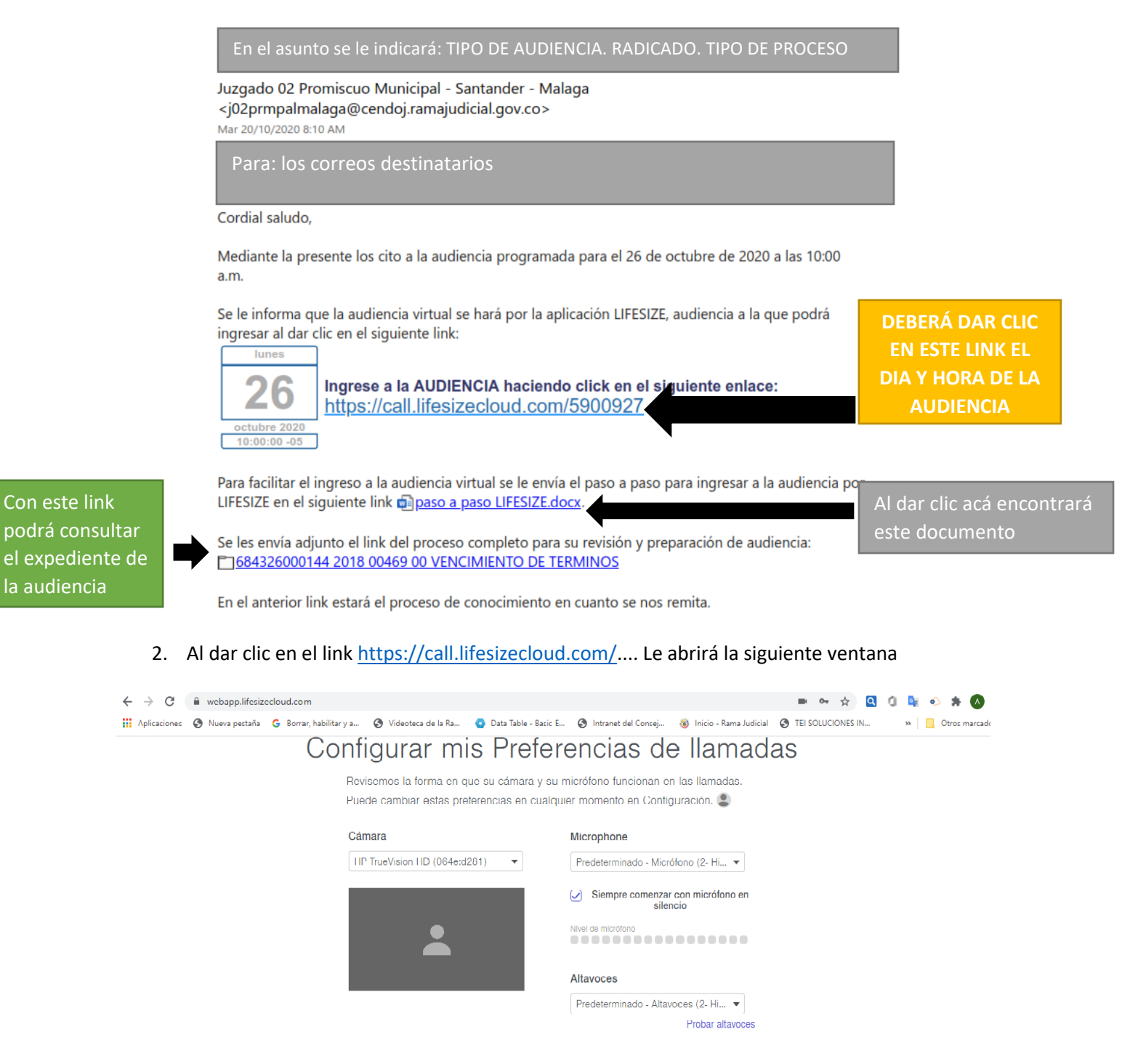

Siguiente

3. Debe dar Clic en permitir cámara y micrófono

| ☺ Lifesize - Guest × +                                                                  | – 0 ×                                 |
|-----------------------------------------------------------------------------------------|---------------------------------------|
| $\leftrightarrow \rightarrow \mathbf{C}$ guest.lifesize.com/2158551                     | · · · · · · · · · · · · · · · · · · · |
| Aplicaciones quest.lifesize.com quiere                                                  |                                       |
| Utilizar el micrófono Utilizar la cámara                                                | ¿Tienes una cuenta? Español 👻         |
| Permitir Bloquear<br>¡Prepárate para tu reunión!                                        |                                       |
| Nombre                                                                                  |                                       |
| Correo electrónico (opcional)                                                           |                                       |
| Ajustes de vídeo y audio >                                                              |                                       |
| He leido y acepto los <u>Términos del servicio</u> y la <u>Política de privacidad</u> . |                                       |
| Unirse a la reunión                                                                     |                                       |
| ¿Eres un usuario nuevo de Lifesize? <u>Registrate, es gratis.</u>                       |                                       |
|                                                                                         | × 101                                 |

4. Deberá ingresar su nombre completo y dar clic en he leido y acepto terminos

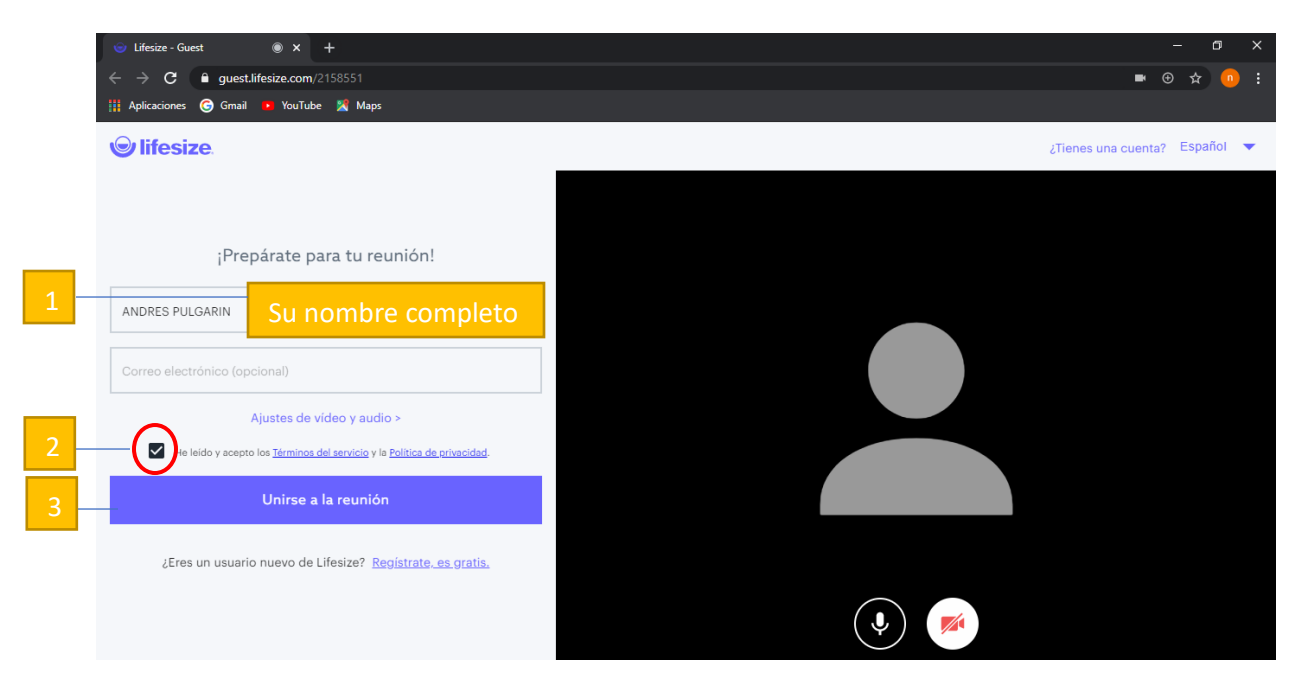

5. Y listo ya habrá ingresado a su audiencia. Por favor en este paso deshabilite micrófono al dar clic en la figura que se le señala.

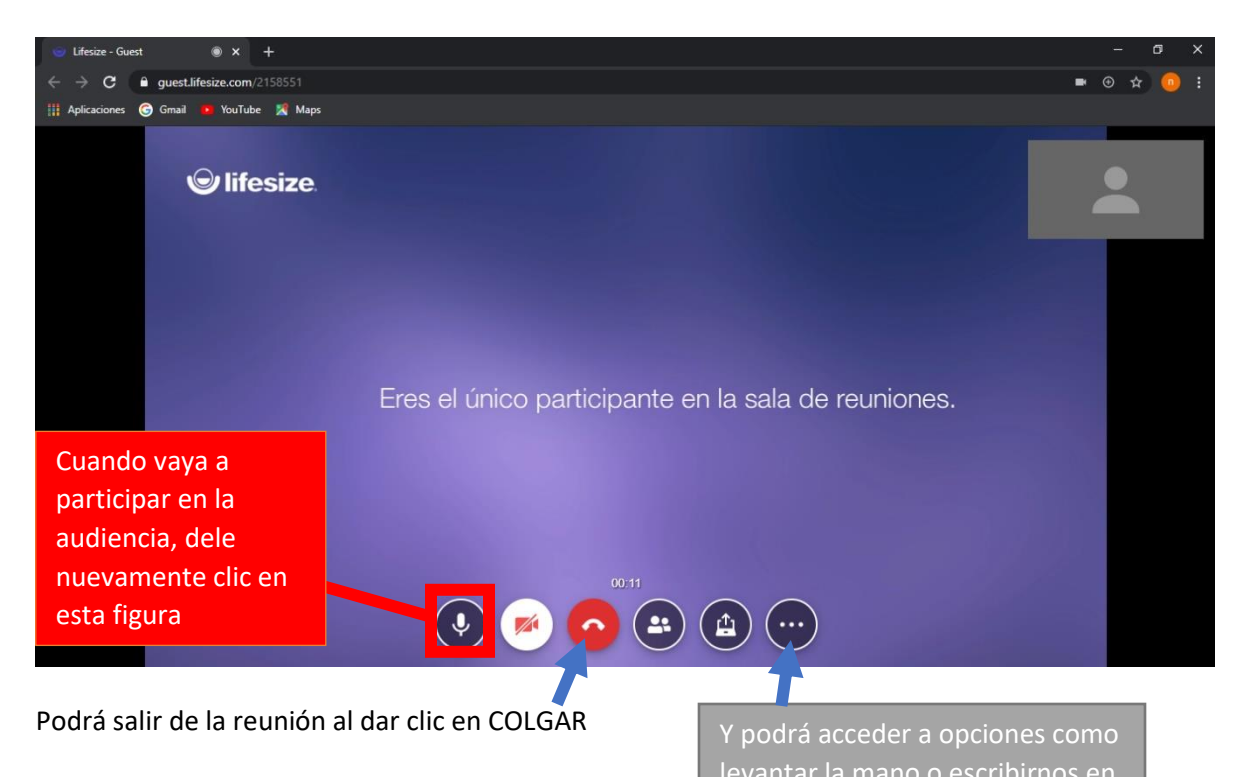

## SI DESEA INGRESAR DESDE UN CELULAR

Deberá descargar la APP LIFESIZE

1. Busque en Play Store (Android) o en App Store (Iphone) por la palabra: LIFESIZE

|                 | $\leftarrow$ | lifesize                    | × |
|-----------------|--------------|-----------------------------|---|
| De clic en este |              | Lifesize Video Conferencing |   |
|                 | Q            | lifesize                    |   |
|                 | Q            | lifesize movil              | Г |
|                 | Q            | lifesize cloud              | R |
|                 | Q            | lifesize video conferencing |   |
|                 | Q            | lifesize call               |   |

O de clic en el siguiente enlace si tiene un celular ANDROID: <u>https://play.google.com/store/apps/details?id=com.mirial.lifesizecloud</u>

2. Dele INSTALAR:

| 0                          | Lifesize Video<br>Conferencing<br>Lifesize |              |                          |  |  |
|----------------------------|--------------------------------------------|--------------|--------------------------|--|--|
| <b>3.5★</b><br>2 K reseñas | <b>★</b><br>15 MB                          | E<br>Todos © | <b>1 M+</b><br>Descargas |  |  |
|                            | Inst                                       | talar        |                          |  |  |

**3.** Una vez instalada la APP LIFESIZE, revise su correo o WhatsApp, donde se le remitió un enlace como el siguiente:

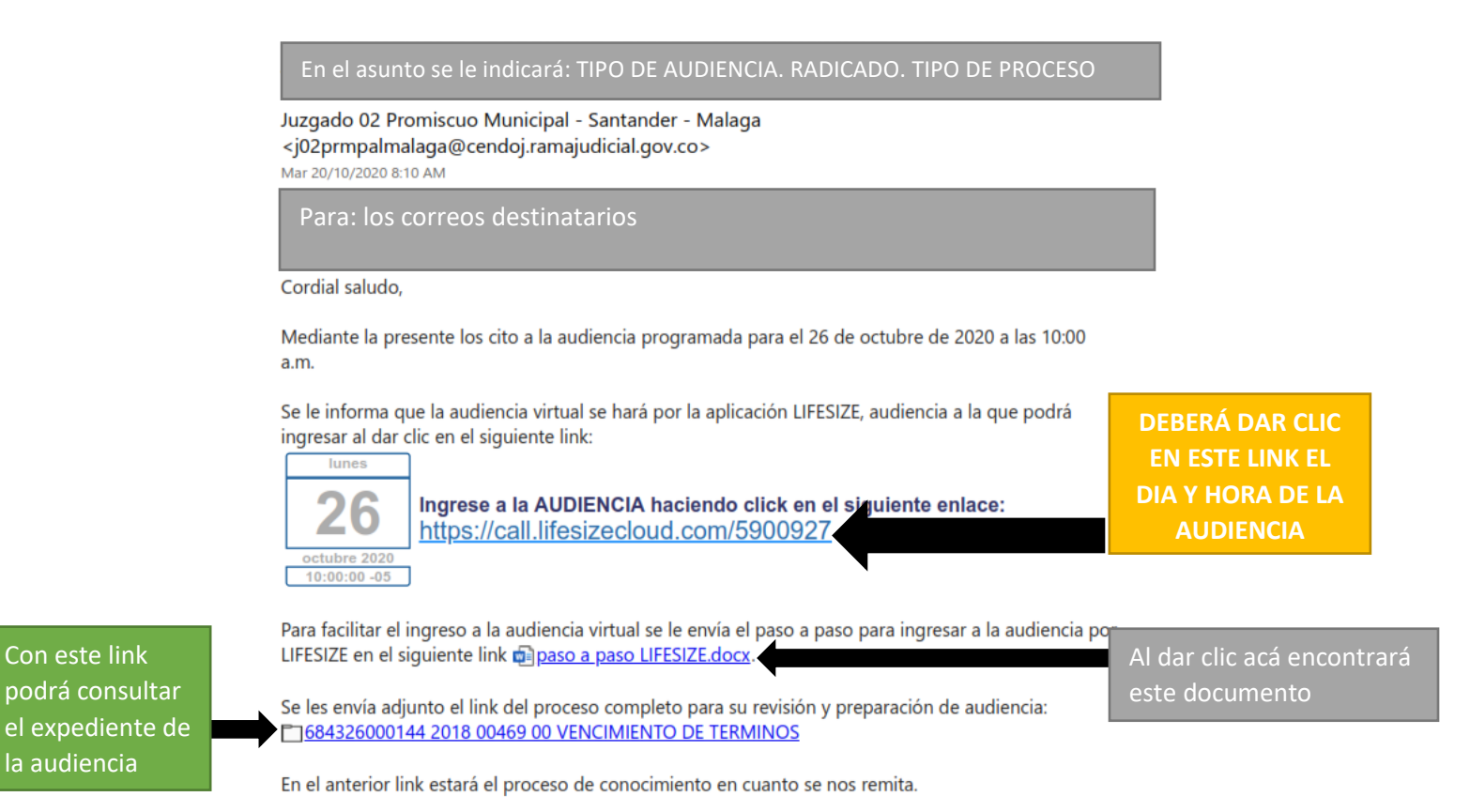

4. La APP le pedirá autorizar permisos de audio y video. Deberá dar clic en PERMITIR en ambos casos.

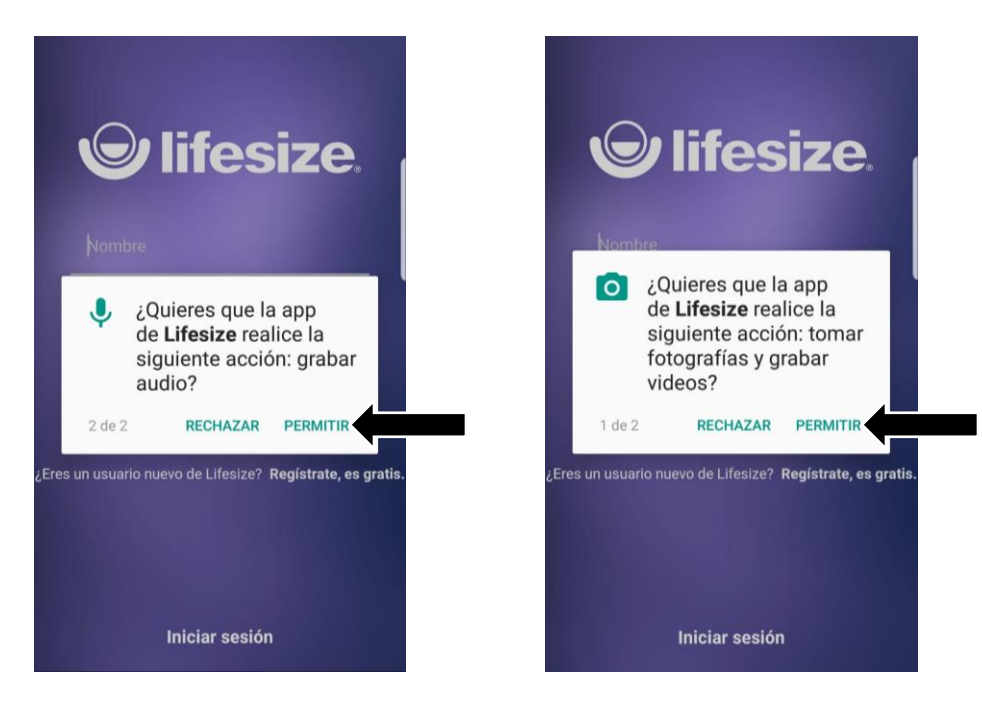

5. En seguida le aparecerá esta imagen. Deberá registrar su nombre completo y darle clic en UNIRSE A LA REUNIÓN

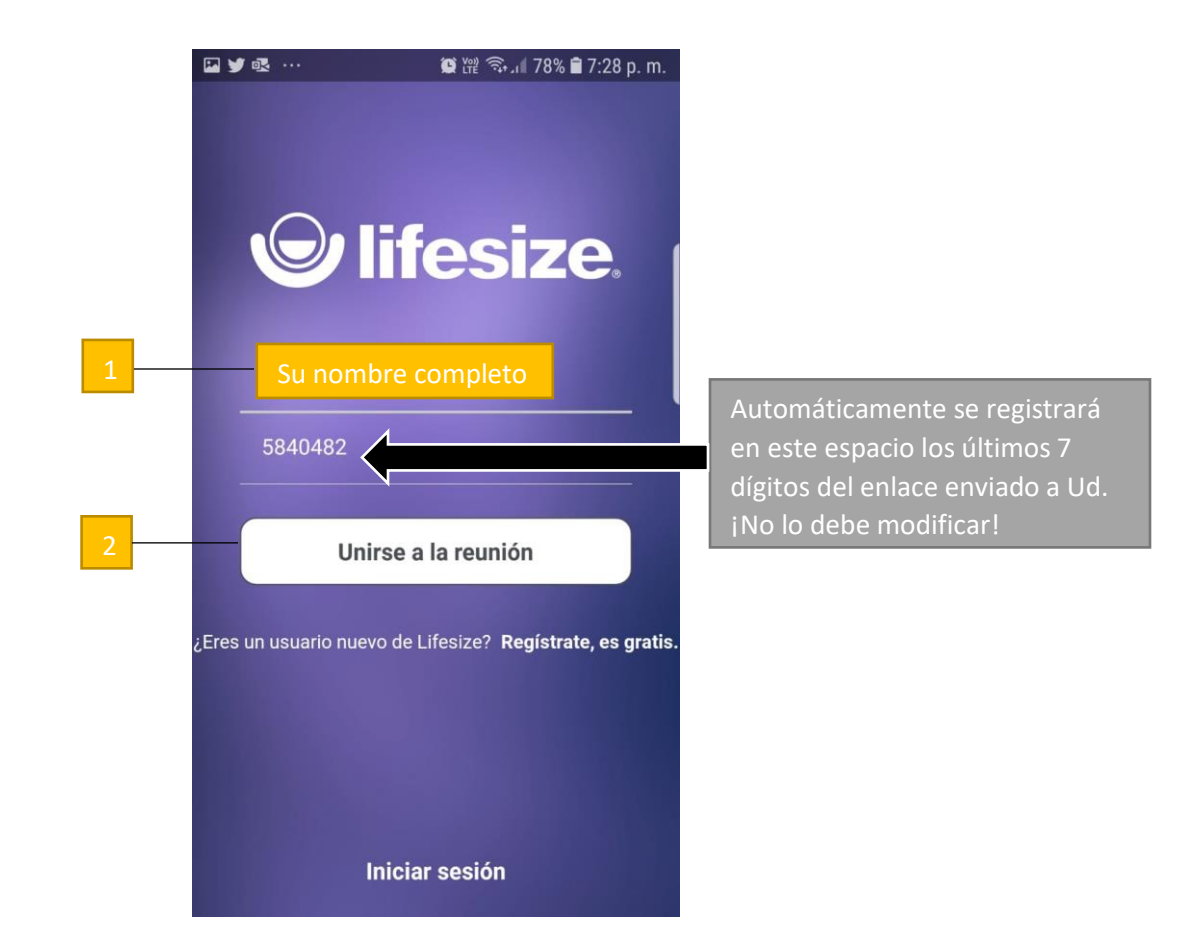

6. Le aparecerá esta imagen. Por favor en este paso deshabilite micrófono al dar clic en la figura que se le señala.

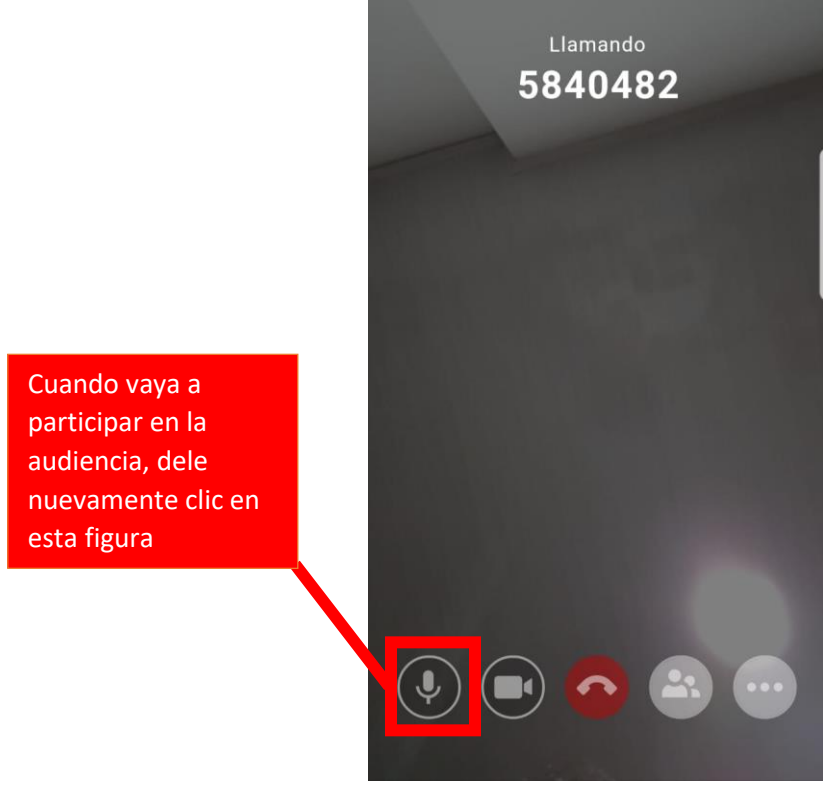

7. Y listo, estará en su audiencia

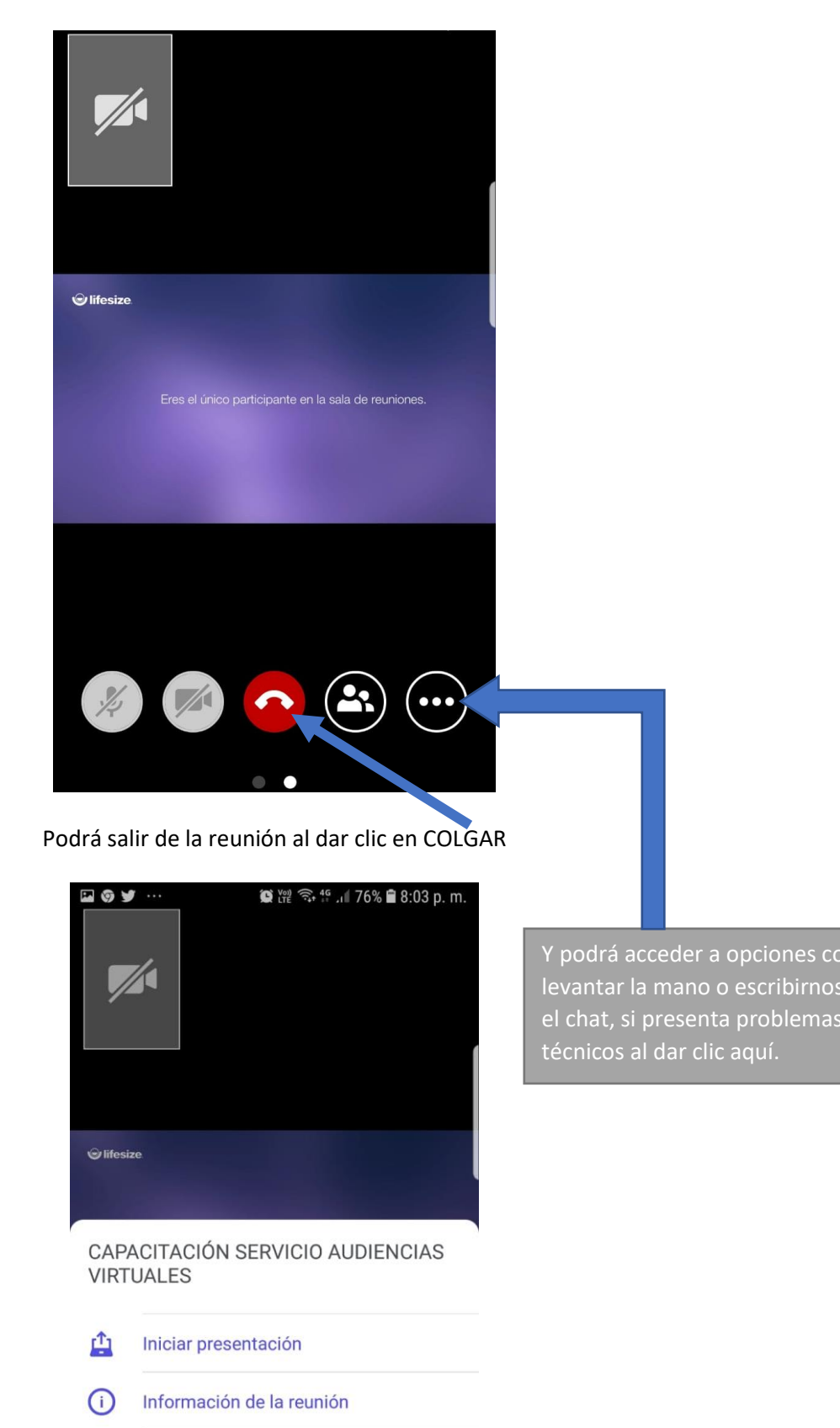

 Levantar la mano
 Pedir el uso de la palabra

 Chat de la reunión
 Y escribirnos en el chat si tiene problemas técnicos

 Teclado numérico
 Y escribirnos en el chat si tiene problemas técnicos

JU

F,